## 中国民生银行个人银期转账签 (解) 约指南

注意事项:

1、民生银行目前支持个人客户通过网上银行、手机银行签(解)约;

2、适用于在我期货公司成功开立期货账户的客户,且已有民生银行借记卡 并已开通安全工具动态令牌或U宝的个人。

1 网银签约

1.登录民生银行官网首页 http://www.cmbc.com.cn/, 登录个
 人网上银行;

段页面放大 業页面缩小 ◎ 95568 繁 En

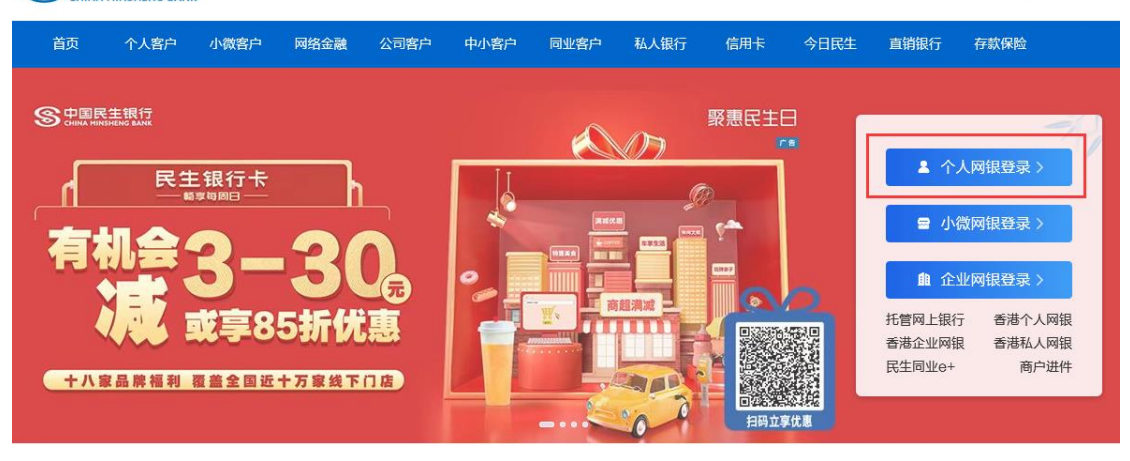

2.登录成功后,在上方菜单栏中点击"理财",选择下拉菜单中的"银期直通车",然后选择"签约管理";

| S 中国民生银行<br>CHINA MINSHENG BANK         | 个人网 | 1上银行 3.0     |      |         |              |      | 搜索功    | 的能名称 |          |     |                | 搜索     | () il | 副出 |       |
|-----------------------------------------|-----|--------------|------|---------|--------------|------|--------|------|----------|-----|----------------|--------|-------|----|-------|
| 首页 账户 转账 跨行通                            | 奶   | 理财基金         | 代销保险 | 黄金银行    | 账户交易         | 贷款   | 缴费     | 信用卡  | 手机       | 眼行  | HOT<br>直销银行    | 私人银行   | 设置    | 更多 |       |
| 下午好                                     |     | 理财产品         | 3    | > 行个人网上 | 上银行3.0,如有    | 疑问请到 | 女电9556 | 8.   |          |     |                |        |       |    |       |
| 常用功能                                    | 借ì  | 直销理财         |      |         |              |      |        |      |          | 直销  | 银行             |        |       |    |       |
| 影 账户余额查询 资 交易明细查询                       | 君人  | 代销财富管        | 理    | ,       |              |      |        |      |          | 如意宝 | ≧·民生加银         | 基金     |       |    | 提标建议~ |
| ★ 跨行转账 ★行转账                             | 0.0 | 储蓄服务         | :    | · 本行转   | 账 查询         | 明细   |        |      |          | 3.4 | <b>540%</b> (7 | 日年化收益率 | ) 签约  |    | 開見要   |
| 🧃 实时扣款                                  | 信   | 网上证券         | 2    |         |              |      |        |      |          | 他行  | ŧ              |        |       |    |       |
| <ul><li>☑ 理财购买</li><li>續 银期转账</li></ul> | 您尚  | 银期直通4<br>易富通 | - ·  | 签约银期    | 签约管理<br>银期转账 |      |        |      | 您尚未追加他行卡 |     |                |        |       |    |       |
| 十 添加                                    |     |              |      | 综合      | 查询           |      |        |      |          |     |                |        |       |    |       |

## 3.点击"签约期货公司+";

| 首页 账户 转账 跨行通  | 外汇 理财 基金 代销保险 | 金 黄金银行 账户交易 | 贷款缴费信用卡    | HOT<br>手机银行 直销银行 | 私人银行设置更多 |
|---------------|---------------|-------------|------------|------------------|----------|
| 理财            | 签约管理          |             |            |                  | ◆ 加入常用功能 |
| ▶ 理财产品        | 期货公司          | 期货公司资金账号    | 签约账号       | 币种 钞/汇           |          |
| 🤡 直销理财        |               | 您尚未与我       | 行建立银期签约关系。 |                  |          |
| <u>新</u> 黄金理财 | 签约期货公司+       |             |            |                  |          |
| ■ 代销财富管理      |               |             |            |                  | -        |
| ■ 储蓄服务        |               |             |            |                  |          |
|               |               |             |            |                  |          |
| 🚔 银商直通车       |               |             |            |                  |          |
| 🚍 银期直通车       |               |             |            |                  |          |
| - 签约管理        |               |             |            |                  |          |
|               |               |             |            |                  |          |
| 综合查询          |               |             |            |                  |          |
| 🧑 易富通         |               |             |            |                  |          |
| 常用功能 🕀        |               |             |            |                  |          |

4.进入界面后,选择签约银行账号,注意期货公司选择"新世纪期货",填写"期货公司资金账号",然后阅读协议,点击"同意协议并确认",进入签约结果页面。

| S 中国民生银行<br>CHINA MINSHENG BANK              | 个人网上银行 3.0          |                    | 搜索 功能名称    |         | 搜索 🔱 退出    |
|----------------------------------------------|---------------------|--------------------|------------|---------|------------|
| 首页账户转账 跨行通                                   | M 外汇 理财 基金 代销保险 黄金银 | 行 账户交易 贷款          | 缴费 信用卡 手机  | 版行直销银行利 | 4人银行 设置 更多 |
| 理财 〇                                         | 签约期货公司              |                    |            |         | + 加入常用功能   |
| <ul><li>☑ 理财产品</li><li>₫销理财</li></ul>        | 签约账号:               |                    | V          |         |            |
| <ul> <li>☆ 黄金理财</li> <li>☆ 代稿财富管理</li> </ul> | 币种:<br>现汇/钞:        | 人民币 <b>v</b><br>现钞 |            |         |            |
| ■ 储备服务                                       | 期货公司:               | 新世纪期货              | •          |         |            |
| <ul> <li>▶ 网上证券</li> <li>➡ 银商直通车</li> </ul>  | 期货公司资金账号:           | 请您仔细阅读《中国民         | 主银行银期转账服务协 | 议》。     |            |
| 会報期直通车 — 签约管理                                |                     | 同意协议并确认 返          | ž.         |         |            |
|                                              |                     |                    |            |         |            |
| 👌 易富通                                        |                     |                    |            |         |            |

2 网银解约

1.登录民生银行官网首页 http://www.cmbc.com.cn/, 登录个
 人网上银行;

2.登录成功后,点击"财富-银期直通车-签约管理";

3.点击"解约"按钮,进入确认解约信息页,点击"提交"按钮进入 解约结果页。

## 3 手机签约

1.确定已开通手机银行,下载安装"民生银行手机银行"APP,登 录银行账户;

| S       | <b>民生银</b><br>中国民生银 | 民生银行手机银行<br>中国民生银行股份有限公司 |        |  |  |  |
|---------|---------------------|--------------------------|--------|--|--|--|
| 智慧银行    | Ģ                   |                          | Ċ      |  |  |  |
| 9478个评分 | 年龄                  | 排行榜                      | 开发者    |  |  |  |
| 3.5     | 17+                 | #32                      |        |  |  |  |
| ★★★☆☆   | 岁                   | 财务                       | 中国民生银行 |  |  |  |

2.在首页选择"全部"-"投资理财"-"银证银期",或在搜索框选择搜索"银期直通车";

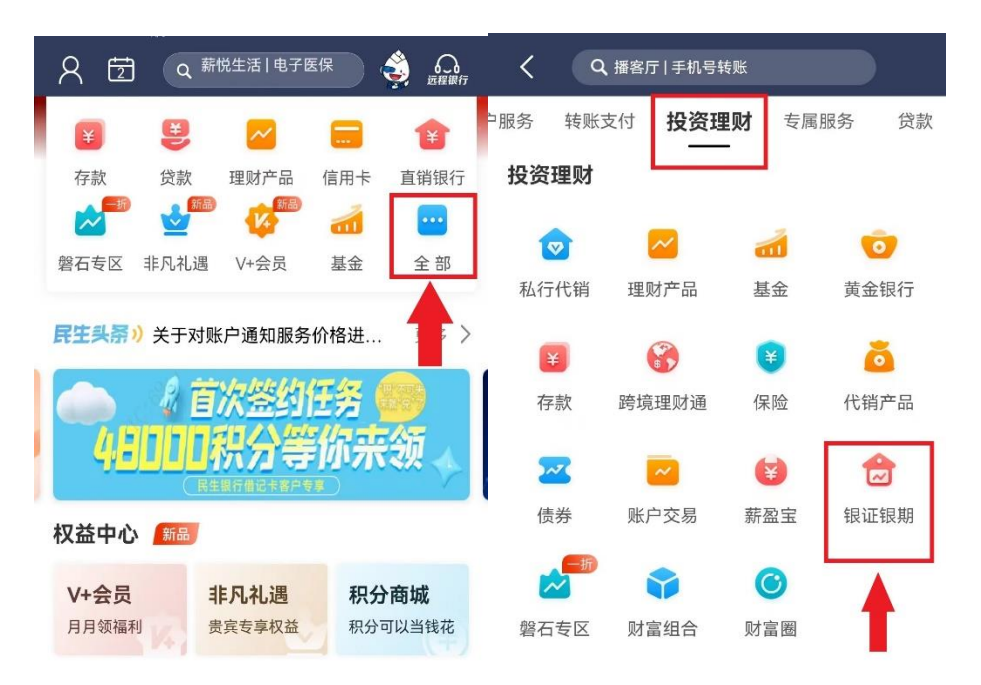

3.进入界面后,选择"银期直通车"-点击"签约管理"-点击"签约期 货公司";

| .+                     |
|------------------------|
| 综合查询                   |
|                        |
| 保证金在客户银行结<br>户间的签约、解约、 |
|                        |
| 但未签约我行银                |
|                        |
| 进行签约                   |
| 司                      |
|                        |

4.在期货公司签约界面,输入需要签约银行账户,选择"新世纪期货";在"期货公司资金账号"处输入"期货账号",在"期货公司资金账户密码"处输入"资金密码";阅读并勾选协议,签约信息确认无误后点击提交即可。

| <      | 期货公司签约      |      |
|--------|-------------|------|
| 签约管理   | 银期转账        | 综合查询 |
| 签约期货公司 | 3           |      |
| 签约账号:  |             | ~    |
| 币 种:   | 人民币·钞       | ~    |
| 期货公司:  |             | ~    |
| 国 籍:   | 中国          | ~    |
| 期货公司资金 | 账号: 请输入期货公司 | 资金账号 |
| ③ 我已阅  | 读并同意以下协议    |      |
| 《中国民生银 | 行银期转账服务协议》  |      |
|        | 下一步         |      |
| 取消     | 期货公司        | 确认   |
|        |             |      |
|        |             |      |
|        | 新世纪期货       |      |

## 3 手机解约

1.登录手机银行,点击"全部-银证银期-银期直通车";

2.出现已签约期货公司的账号名称,直接点击"解约"按钮进行解 约操作;

3.在期货公司解约页面输入期货公司资金账号密码并确认进行 解约操作。

如在办理银期转账签约时提示错误,可致电民生银行客服电话 95568 查询或到银行网点办理。